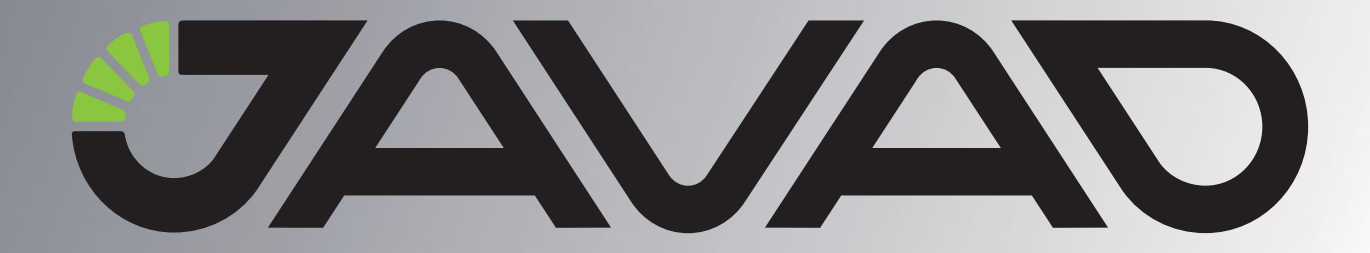

# HPT435 Base TRIUMPH-1 Rover

## **Configuration Example**

Version 1.1 Last Revised March 19, 2009

All contents in this manual are copyrighted by JAVAD GNSS. All rights reserved.The information contained herein may not be used, accessed, copied, stored, displayed, sold, modified, published, or distributed, or otherwise reproduced without express written consent from JAVAD GNSS.

## **BASE & ROVER CONFIGURATION EXAMPLE**

## **HPT435** as a Base Configuration

- 1. Connect the TRIUMPH-1 receiver to computer. See for details the TRIUMPH-1 Operator's Manual.
- 2. Connect the external HPT435 UHF radio to receiver's port B with cable Accessory Data-Ser cable, ODU-7/D15 (1.8 m) p/n 14-578108-01.

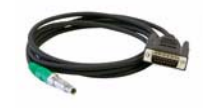

Figure 4-1. Accessory Data-Ser cable, ODU-7/D15

**Note:** The port B is optional. Make sure you have such option purchased.

3. Power the HPT435. You can use the rechargeable battery type Power Sonic PS-12400 or similar and Accessory Power Cable, PL-700/Battery Clips (2.5m), p/n14-578111-01.

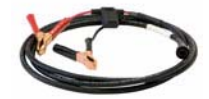

### Figure 4-2. Power cable, PL-700/Battery clips

Warning: Powering HPT435 please observe polarity!

For PS-12400 battery charging use the charger "Power-Sonic Chargers" type PSC-124000A.

- 4. Turn on the TRIUMPH-1 receiver.
- 5. Start ModemVU.

6. Select *HPT435* and click OK (Figure 4-3).

| General       |                 |
|---------------|-----------------|
| Triumph 1X li | nternal Radio 📃 |
|               | HPT435 🔽        |
|               | HPT402 🔲        |
|               | ALPHA 🔲         |
|               | GISmore 🔲       |
|               |                 |
|               |                 |

#### Figure 4-3. ModemVU. Options window

7. Select the port the TRIUMPH-1 receiver is connected to and click *Connect* (Figure 4-4).

| COM      |
|----------|
| COMA     |
| COIVI4 💌 |

Figure 4-4. ModemVU. Connection

8. In the *Radio Link* tab set the following parameters, and click *Apply* (Figure 4-5):

| adio Link | Serial Interface & Tools Identification |                |         |  |  |
|-----------|-----------------------------------------|----------------|---------|--|--|
|           |                                         |                |         |  |  |
| Protocol  | Simplex Tra                             | nsmitter       | ~       |  |  |
|           | Frequency (MH                           | z): 452,7      | 87500   |  |  |
|           | Output power (dBm / V                   | v): 45 / 35,0  | ~       |  |  |
|           | Modulation Typ                          | e: DQPSK       | ~       |  |  |
|           | Link Ra                                 | te: 19200      | ~       |  |  |
|           | Link Spac                               | e: 25,0 kHz    | ~       |  |  |
|           | Forward Error Correction                | in: 🗹 🛛 Scramb | ling: 🗹 |  |  |

#### Figure 4-5. Radio Link tab settings

- Protocol: Simplex Transmitter
- Frequency (MHz): 406 to 470
- Output power (dBm/W): 45/35.00
- Modulation Type: DQPSK
- Link Rate: 19200
- Link Space: 25.0 kHz
- Forward Error Corrections: ON
- Scrambling: ON
- 9. Quit ModemVU by clicking *Exit* button.

10. Start TriVU. Select port the TRIUMPH-1 receiver is connected to and click OK (Figure 4-6).

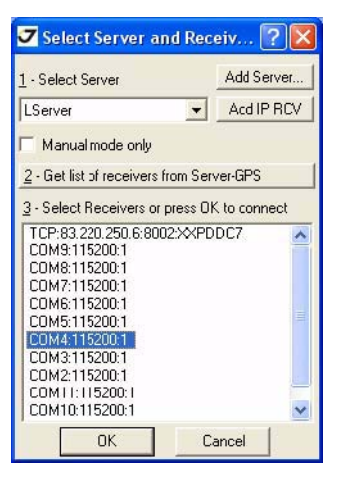

Figure 4-6. TriVU. Selecting port

- 11. Click *Configuration* ► *Receiver*.
- 12. In the *Base* tab click the *Get from receiver* button. Reference geodetic coordinates appear. Click *Apply* (Figure 4-7).

| Receiver configuration                                                                                                    |                                                                                                    |
|----------------------------------------------------------------------------------------------------|----------------------------------------------------------------------------------------------------|
| General MinPad Positioning Base Rover Po<br>Base Station Coordinates (Antenna Phase Center) -<br>GPS/GLO at one time Averaged<br>GPS/GLO separately Avg. Span(s): [80]<br>GPS GLONASS Get from receiver<br>Performere Geodedic Cominates<br>Lat: 55 °47 ' 54.74418 "N W84 V<br>Lon: 37 °31 ' 13.76936 "E V<br>Alt: +380.2918 m Datum Parameters | rts Event Advanced<br>RTCM Settings<br>Station ID: 0 Weasurements Sent<br>V CA/L1 P/L1 P/L2<br>Max.number 0 System Used<br>of Satelites: 0 System Used<br>Max.number 0 GRAFT GLONASS<br>Health: Good P Pseudo-range smcothing<br>MR Setting<br>Station ID: 0 Measurements Sent<br>Station ID: 0 CA/L1 P/L1 P/L2<br>Motion: Unknown CLONASS msg.: 3 _                                                                                                    |
| L1 to L2 Antenna Phase Center offsets, meters<br>East: J.0000 North: 0.0000 Height: 0 0000<br>OK Exit Save Fefresh Apply Set all par                                                                                                    | Short ID: COGO: COGO: CO |

Figure 4-7. Base tab

13. In the *Ports* tab set the Port B *Output mode* to RTK CMR, and click *Apply*, then OK (Figure 4-8).

| Seneral MinPad Position                               | ng Base Rover Ports | Event      | Advanced              |  |
|-------------------------------------------------------|---------------------|------------|-----------------------|--|
| Serial USB Ethernet                                   | ICP CAN BLI         | wi⊢i       |                       |  |
| Serial A<br>Input: Command<br>Output: User Defined    | - Period(s):        | Baud rate: | 115200 ¥              |  |
| Serial B<br>Input: Command<br>Output: RTK CMR (10,0,1 | ) - Poricd(s): 1.00 | Baud rate: | 115200 ▼<br>▼ RI5/CI5 |  |
| Serial Command                                        |                     | Baud rate: | 115200 -              |  |
| Output: None                                          | ▼ Pericd(s):        |            | F RTS/CTS             |  |
| Serial D<br>Input: Command 💌                          | Infrared            | Baud rate: | 115200 -              |  |
| A L L None                                            | ▼ Pericd(s):        |            | E RTS/CTS             |  |

Figure 4-8. Rover tab

### **TRIUMPH-1 internal UHF radio as a Rover Configuration**

- 1. Connect the receiver and computer as described in TRIUMPH-1 Operator's Manual.
- 2. Start ModemVU.

3. Select Triumph 1X Internal Radio and click OK (Figure 4-9).

| 7 Options                   | ) |
|-----------------------------|---|
| General                     |   |
| Triumph 1X Internal Radio 🔽 |   |
| HPT435                      |   |
| HPT402                      |   |
| ALPHA                       |   |
| GISmore                     |   |
|                             |   |
|                             |   |
|                             |   |
|                             |   |
|                             |   |
| OK Cancel                   |   |

Figure 4-9. ModemVU. Options window

4. Select the port receiver is connected to and click *Connect* (Figure 4-10).

| <b>7</b> ( | onnection 🛛 🛽  |
|------------|----------------|
|            | Port's setting |
|            | COM4 💌         |
| [          | Connect Cancel |

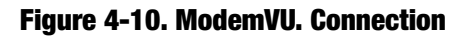

5. Select the ON mode for Radio, click Apply and click Connect Radio button (Figure 4-11).

| J Trium | iph Int | erna | l Radio 🛛 📓   |  |
|---------|---------|------|---------------|--|
| Radio   | ON      | ~    | Connect Radio |  |
| GSM     | OFF     | ~    | Connect GSM   |  |
|         |         |      |               |  |
|         |         |      |               |  |
| Ар      | oly     |      | Exit          |  |

Figure 4-11. ModemVU TRIUMPH Internal Radio selection

6. In the *Radio Link* tab set the following parameters, and click *Apply* (Figure 4-12):

| dio Link  | Serial Interface & Tools | Identification |       |
|-----------|--------------------------|----------------|-------|
| Protocol: | Simplex R                | eceiver        | ~     |
|           | Frequency (MH            | z): 452,78     | 7500  |
|           | Output power (dBm / V    | v): 30 / 1,00  | ~     |
|           | Modulation Typ           | e: DQPSK       | ~     |
|           | Link Ra                  | te: 19200      | ~     |
|           | Link Spac                | e: 25,0 kHz    | ~     |
|           | Forward Error Correction | n: 🗹 Scrambli  | ng: 🗹 |

#### Figure 4-12. Radio Link tab settings

- Protocol: Simplex Receiver
- Frequency (MHz): 406 to 470
- Output power (dBm/W): 30/1.00
- Modulation Type: DQPSK
- Link Rate: 19200
- Link Space: 25.0 kHz
- Forward Error Corrections: ON
- Scrambling: ON
- 7. Quit ModemVU by clicking *Exit* button.
- 8. Start TriVU. Select port the receiver is connected to and click OK (Figure 4-6).

| <u>1</u> - Select Server                                                                                                    | Add Server |
|----------------------------------------------------------------------------------------------------|------------|
| LServer 💌                                                                                                    | Acd IP RCV |
| Manual mode only                                                                                                    |            |
| 2 - Get list of receivers from Ser                                                                                                    | /er-GPS    |
| 3 - Select Receivers or press Of                                                                                                    | to connect |
| TCP:83.220.250.6:8002:XXPD<br>CDM9:115200:1<br>CDM9:115200:1<br>CDM6:115200:1<br>CDM6:115200:1<br>CDM5:115200:1<br>COM3:115200:1<br>COM3:115200:1<br>CDM2:115200:1<br>CDM1:115200:1<br>CDM1:115200:1 | DC7        |
| ОКС                                                                                                    | ancel      |

Figure 4-13. TriVU. Selecting port

- 9. Click *Configuration Receiver*.
- 10. In the Positioning tab set RTK fixed Positioning Mode, then click Apply (Figure 4-14).

| General MinPad Positioni<br>Positioning Mode E<br>Standalone V<br>DGPS (Code Diff.)                   | ing Base Rom<br>Enable Solutions<br>Standalone       | ver F<br>Sate    | Ports<br>Ilite r<br>ellites | E E E              | vent<br>geme<br>ked<br>ONAS | Adant -        | dvanc            | ed  <br>Sa                 | itellite         | es use<br>Z GL   | ed in (                    | pos<br>55 F               | Z GA               |
|----------------------------------------------------------------------------------------------------|------------------------------------------------------|------------------|-----------------------------|--------------------|-----------------------------|----------------|------------------|----------------------------|------------------|------------------|----------------------------|---------------------------|--------------------|
| MD (WAAS Diff.)<br>PIX Eloat<br>RTK Fixed<br>Positioning Masks<br>Elv. mask(d): 5<br>PDOP mask: 30,00 | Pose System<br>GPS<br>CLONASS                        | GPS              |                             | GLOI<br>Use<br>Use | VASS                        |                | ALILEO<br>Use    | pm<br>17<br>18<br>19       | BAS              | ।<br>use         | pm<br>25<br>26<br>27       | ब<br>रा<br>रा<br>रा<br>रा | ব ব ব হা           |
| Alarm limit(m): 555.6                                                                                 | CA/L1<br>P/L1<br>P/L2<br>Iono-Free                   | 4<br>5<br>7<br>8 | <u> ব</u> ব ব ব ব           | <u>ব</u> ব ব ব ব   | 12<br>13<br>14<br>15<br>16  | বব ব ব ব       | <u>ব</u> ব ব ব ব | 20<br>21<br>22<br>23<br>24 | <u>ব</u> ব ব ব ব | <u>ব</u> ব ব ব ব | 28<br>29<br>30<br>31<br>32 | র র র র র                 | <u>र</u> । र। र। र |
| Cur. Datum: W84  Datun Parameters OK Exit Save Ref                                                    | ono-Correction<br>Trapo-Correction<br>Tresh Apply Se | All<br>t all pa  | to lo<br>arame              | eters              | Non<br>to d                 | ie to<br>efaul | lock             | All                        | to us            | :e               | None                       | tou                       | ise                |

#### Figure 4-14. Positioning tab

11. In the *Rover* tab set Positioning Mode to RTK fixed mode (Figure 4-15), then click *Apply*:

| General   MinPad   Positioning   Base Rover<br>Positioning Mode<br>C Standalone C RTK Float<br>C JGPS(Code Different(al)) RTK Fixed                                                                                                    | Ports       Event       Advanced       Enable Solutions     Image: Constraint of the second second secon |
|----------------------------------------------------------------------------------------------------|----------------------------------------------------------------------------------------------------|
| DGPS Parameters<br>Multi-base<br>Corrections Usage<br>Nearest<br>Iono Corrections<br>Iono Corrections<br>Iono Corrections<br>Iono Corrections<br>Iono Corrections<br>Iono<br>Iono | RTK Parameters<br>RTK Mode<br>© Extrapclation<br>© Delay<br>© Kinemaic<br>© High                                                                                                    |
| Corrections<br>Positions                                                                                                    | Measurements Used<br>GA/L1 P/L1 P/L2 Base Corrections 1.0<br>period(s):                                                                                                    |
| Best Source: Any 💌                                                                                                    | CMR Settings<br>GLONASS message: 3 Reset RTK Engin                                                                                                    |

Figure 4-15. Rover tab

12. In the *Ports* tab set the *Input* mode for port D to CMR, then click *Apply* and OK (Figure 4-16).

| neral MinPad Positioning Base    | Rover Ports Event Advanced |  |
|----------------------------------|----------------------------|--|
| ierial A                         |                            |  |
| iput: Command 💌                  | Baud rate: 115200 💌        |  |
| utput: User Defined 💽 Pe         | eriod(s):                  |  |
| ierial B<br>iput: Command 💌      | Baud rate: 115200 💌        |  |
| utput: None 🖵 Po                 | pricd(s):                  |  |
| erial C<br>put: Command 💌        | Baud rate: 115200 💌        |  |
| utput: None 🔽 Pe                 | ericd(s):                  |  |
| erial D<br>put: CMR 💌 🗖 Infrared | Baud rate: 115200 -        |  |
| utput: None 💽 💌 Pe               | ericd(s):                  |  |

### Figure 4-16. Ports tab

13. The receiver will obtain the RTK Fixed solution (Figure 4-17).

| art | e i G    | LONAS            | 5 6 | ALIL | -0 | SBAS | 10 | ocation | 122 |
|-----|----------|------------------|-----|------|----|------|----|---------|-----|
| #   | EL       | AZ               | CA  | P1   | P2 | L2   | L5 | TC      | SS  |
| 04  | 29+      | 308              | 48  | 33   | 33 | ??   |    | 10      | 30+ |
| 11  | 14       | 192              | 42  | 22   | 22 | ??   |    | 9       | 55+ |
| 13  | 29+      | 244              | 48  | 34   | 34 | 77   |    | 10      | 55+ |
| 16  | 5+       | 118              | 38  | 16   | 16 | 77   |    | 1       | 30+ |
| 17  | 7        | 264              | 39  | 22   | 22 | 36   |    | 10      | 30+ |
| 20  | 79+      | 172              | 55  | 48   | 48 | ??   |    | 17      | 55+ |
| 23  | 59+      | 244              | 57  | 46   | 46 | ??   |    | 17      | 55+ |
| 25  | 7+       | 200              | 39  | 15   | 15 | 77   |    | 5       | 30+ |
| 32  | 57+      | 122              | 54  | 46   | -6 | 77   |    | 17      | 55+ |
| RTI | K fixed) | )<br>)<br>)<br>) | 017 | 000  | 2  |      |    |         |     |

Figure 4-17. TriVU. RTK fixed

**Base & R**over Configuration Example TRIUMPH-1 internal UHF radio as a Rover Configuration